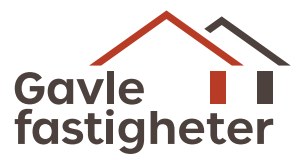

# Användarguide för att boka biltvätt i Zenit

Du bokar biltvätt via Zenit, som är Gävle kommunkoncerns system för tidsbokning. Du hittar till Zenit via **Ankaret** eller på **gavle.mawik.se**.

### Hitta en ledig tid

1. I systemet Zenit, välj Tvättschema och tryck sedan på knappen Kalender.

| Tvättschema |             |           |
|-------------|-------------|-----------|
| 🛗 Kalender  | A Stationer | C Områden |

2. Välj en ledig tid genom att trycka på en tom ruta i kalendern.

| < Föreg | gående | vecka Tvätt |         | 2019-01-07 | <b>a Q s</b> | Nästa vecka 🔰 |
|---------|--------|-------------|---------|------------|--------------|---------------|
| ecka 2  |        | BII         | BII     | BII        | Bil          | ви            |
| åndag   | 07:15  | CUX 609     |         | SRO 062    |              |               |
| in 07   | 11:30  |             | OFW 808 |            | CAW 613      |               |
| _       |        | Bil         | Bil     | Bil        | Bil          | Bil           |
| sdag    | 07:15  |             | CAW 613 | YMY 784    |              |               |
| in 08   | 11:30  | HAC 937     | BZL 176 |            | ZCO 108      |               |
|         |        | Bil         | Bil     | Bil        | Bil          | Bil           |
| nsdag   | 07:15  | DNH 911     | YNT 718 |            | BBM 861      |               |
| in 09   | 11:30  |             | YAX 050 |            | JUY 949      |               |
|         |        | Bil         | Bil     | Bil        | Bil          | Bil           |
| orsdag  | 07:15  | HEP 598     |         | KBN 278    |              | MYX 017       |
| in 10   | 11:30  |             | PZP 535 |            |              |               |
|         |        | Bil         | Bil     | Bil        | Bil          | Bil           |
| redag   | 07:15  |             | NEM 560 |            | SRO 761      |               |
| in 11   | 11:30  |             | NEM 562 |            |              |               |
|         |        | Bil         | Bil     | Bil        | Bil          | Bil           |
| ordag   | 07:15  | *           | 24      | *          | 34           | 24            |
|         | 11:30  | 28          | 38      | 88         | 28           | *             |
|         |        | Bil         | Bil     | Bil        | Bil          | Bil           |
| ondag   | 07:15  | 24          | *       | 28         | 22           | *             |
|         | 11:30  | *           | 8       | *          | *            | 22            |

# Fyll i bokningen

- 1. I fältet **Fordon**, ange registreringsnummer för bilen som ska tvättas.
- 2. Välj **önskad hämtningstid**. Observera att det finns två olika alternativ, förmiddag hämtning klockan 7.15 och eftermiddag med hämtning klockan 11.30. Är bilen vanligtvis ute till klockan 16.00 – välj om möjligt en förmiddagstid för tvättning, så eventuell lånebil kan lämnas tillbaka samma dag.
- 3. Om ni önskar lånebil under tiden för tvätt, kryssa i rutan för Lånebil.
- 4. För återkommande tvätt varje månad, välj "var fjärde vecka" i fältet **Intervall**.
- I fältet Veckor anger du hur många veckor som bokningen sträcker sig. Skriv 50 veckor för att bokningen ska gälla kommande år. Bokningen infaller då samma veckodag och tid vid varje tillfälle.
- 6. Fyll i **telefonnummer**, det är bra om numret går till lokalen eller telefon som finns på plats vid hämtningstillfället.
- 7. Fältet **Notering** är inte obligatoriskt. Här kan du exempelvis fylla var nyckeln till bilen kan hämtas.
- 8. Ovanstående uppgifter följer med på alla bokningar i intervallet.
- 9. Välj **Spökbokning** om du önskar att bilen blir bokad i kalendern i Zenit under tvättiden. Kom ihåg att det kan kollidera om ni väljer lånebil och inte förtydligar det i kalenderbokningen.
- 10. Välj Spara för att slutföra bokningen.

#### **Dubbelbokning eller helgdag**

- 1. Om din bokning inträffar samma dag och tid som någon annan bokning av registreringsnummer eller infaller på helgdag, visas en meddelanderuta.
- 2. Välj OK för att boka resterande tider. Systemet hoppar över de dagar bokningen kolliderar med annat.

Om bokningen skulle inträffa under längre helg, försöker vi ordna med en alternativ lösning för att bilen ska bli tvättad.

| Fordon                         |                   | Önskad hämtnin | gstid | Lånebil |
|--------------------------------|-------------------|----------------|-------|---------|
|                                | ٩                 |                | O     |         |
| intervall                      |                   | Veckor         |       |         |
| Ingen                          | ~                 | 1              |       |         |
| Användare 🏶                    |                   | Telefon 🏶      |       |         |
| 1                              | ٩                 |                |       |         |
| Formulär                       |                   |                |       |         |
| (ej vald)                      |                   |                |       | Visa    |
| Notering                       |                   |                |       |         |
|                                |                   |                |       |         |
|                                |                   |                |       |         |
|                                |                   |                |       |         |
|                                |                   |                |       |         |
|                                |                   |                |       |         |
| Spokbokning (boka fordonet i k | kalendern, klicka | för att visa)  |       | 1       |
|                                |                   |                |       |         |

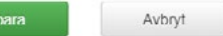

## Bokning av flera bilar

Om verksamheten har flera bilar och de önskas tvättade under samma period är det bra att lägga bokningarna i följd för att hämtning och lämning av bilar ska kunna ske så effektivt som möjligt. Då sparar vi både tid och på miljön.

Exempelvis om det finns tre bilar: Välj tvättbokning måndag förmiddag för en av bilarna, måndag eftermiddag för en annan bil och sista bilen tisdag förmiddag.

# Ta bort bokningar

Önskar du avboka en tvätt eller flytta den kan bokningen öppnas genom att du väljer den aktuella bilens registreringsnummer i kalendern.

- För att ta bort endast den valda bokningen välj knappen **Ta bort**.
- Vill du ta bort hela bokningsserien välj knappen med text **Ta bort intervall**.

Ovanstående behöver du göra när en bil byts ut eller är såld.

| longon                             | Önskad                           | hamtningstid | Lånebil |
|------------------------------------|----------------------------------|--------------|---------|
| ABC123                             | <b>Q</b> 07:15                   | G            |         |
| Användare 🌞                        | Telefon                          | •            |         |
| Förnamn Efternamn                  | Q 012-34                         | 5 67 89      |         |
| Formular                           |                                  |              |         |
| (ej vald)                          |                                  | ~            | Visa    |
| Notering                           |                                  |              |         |
|                                    |                                  |              |         |
|                                    |                                  |              |         |
|                                    |                                  |              |         |
|                                    |                                  |              |         |
|                                    |                                  |              |         |
|                                    |                                  |              |         |
| Snökhokning meta terteset i vale   | ngaran (sibalan 1967 atti usera) |              |         |
| Spökbokning (boka fordonet i kalen | dem, kitoka for att visa)        |              | 1       |
| Spökbokning (boka tordonet i Kalen | denn, kitoka för att visa)       |              | 0       |
| Spökbokning (boka fordonet i kalen | dem, kitcka for att visaj        |              | Ĩ       |

#### Kontakta kundservice om du har frågor om bokningen

#### info@gavlefastigheter.se

026-17 82 13